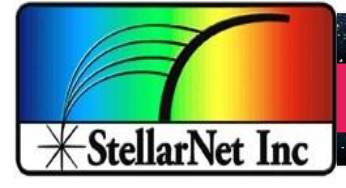

Compact Rugged Spectrometers - A Universe of Spectroscopy Systems

**Technical Guide** 

## Trouble-Shooting SpectroRadiometer Test Report Software

StellarNet Inc., Tampa FL, USA June 6, 2016

## Before you Start

- Review the Using SpectraWiz<sup>®</sup> VBA-NIST-CRI/CQS for MS Excel Tutorial

- Take your Radiometric Light Measurements using our primary Software, SpectraWiz, to familiarize yourself with the instrumentation, learn how to obtain correct results, and automatically set internal configurations setting files such as the sw.ini and sw.icf files.

- 1. Verify that the CIEcolor.dll and scanSW.dll are located in your C:\Program Files\StellarNet\SpectraWiz directory
- Check that you have selected your Excel's default file location to your C:\Program Files\StellarNet\SpectraWiz directory. Different versions of Excel have different locations for this setting BUT newer versions use FILE>OPTIONS>SAVE menu.
- Make sure you run the Excel program as administrator. You may need to located the Excels actual executable and right click RUN AS ADMINISTRATOR or to always run as administrator you can right click and select Compatibility> Settings> Run this program as administrator always.
- 4. Verify that your user account has all Administrative privileges and no paths or folders are blocked or have limited access.

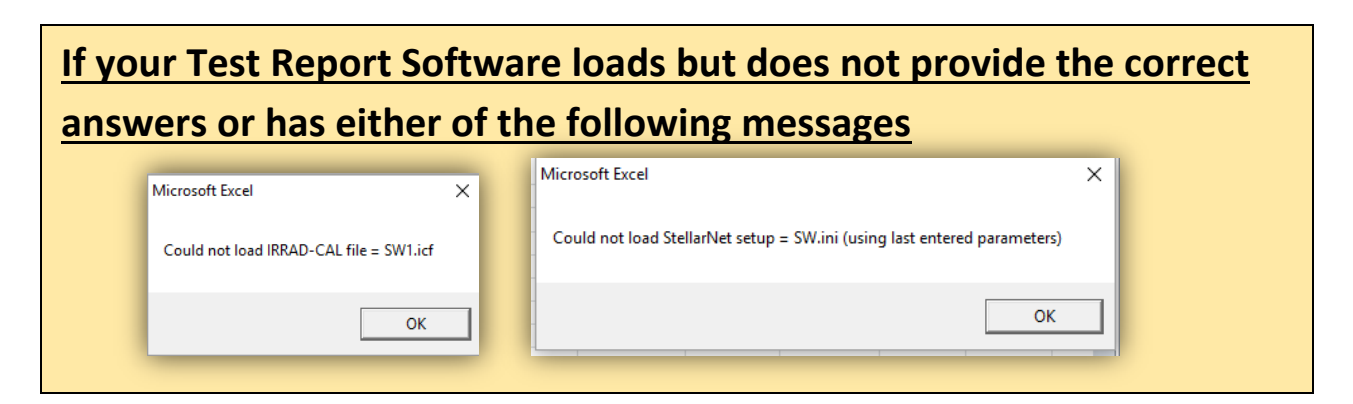

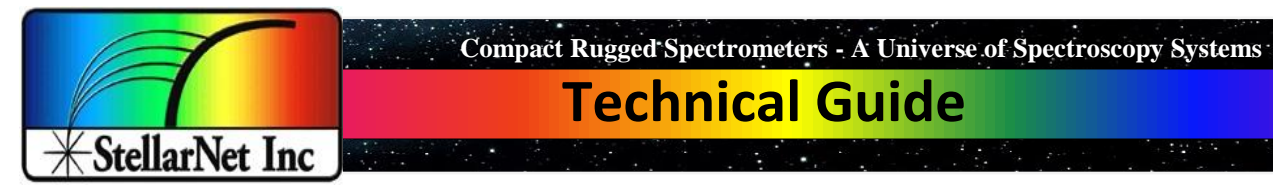

1. Go to your virtual StellarNet directory

C:\Users\YOURNAME\AppData\Local\VirtualStore\Program Files\StellarNet\SpectraWiz <u>AND</u> your local StellarNet directory C:\Program Files\StellarNet\SpectraWiz directory and delete your sw.ini, SW1.icf, and SWDark1 files. Sometimes Microsoft saves virtual configuration settings and then thinks that they are always correct. By deleting these 6 files you can reset them once (in the step below) to make sure they are correctly being used.

| → 👻 📩 > This PC → OS (C:) → Program Files → StellarNet → SpectraWiz |                                         |                                                                                                    |                                                                                                    | v ق S                                                                                                    | earch                                                                                                    |
|---------------------------------------------------------------------|-----------------------------------------|----------------------------------------------------------------------------------------------------|----------------------------------------------------------------------------------------------------|----------------------------------------------------------------------------------------------------|----------------------------------------------------------------------------------------------------|
| ^                                                                   | Name                                    | Date modified                                                                                                    | Туре                                                                                                    | Size                                                                                                    |                                                                                                    |
| *                                                                   | 💩 sw.ini                                | 6/9/2016 11:57 AM                                                                                                    | Configuration settings                                                                                                    | 2 KB                                                                                                    |                                                                                                    |
| *                                                                   | SW1.icf                                 | 6/9/2016 11:57 AM                                                                                                    | ICF File                                                                                                    | 43 KB                                                                                                    |                                                                                                    |
| +                                                                   | SWDark1                                 | 6/9/2016 11:57 AM                                                                                                    | File                                                                                                    | 27 KB                                                                                                    |                                                                                                    |
| -                                                                   | SWRef1                                  | 6/9/2016 11:57 AM                                                                                                    | File                                                                                                    | 27 KB                                                                                                    |                                                                                                    |
|                                                                     | CIEcolor.dll                            | 5/31/2016 12:35 PM                                                                                                    | Application extension                                                                                                    | 314 KB                                                                                                    |                                                                                                    |
| *                                                                   | Green.SSM                               | 5/26/2016 8:14 AM                                                                                                    | Streaming Media Metafile                                                                                                    | 37 KB                                                                                                    |                                                                                                    |
| *                                                                   | Yellow.SSM                              | 5/26/2016 8:14 AM                                                                                                    | Streaming Media Metafile                                                                                                    | 37 KB                                                                                                    |                                                                                                    |
| *                                                                   | P Blue.SSM                              | 5/26/2016 8:13 AM                                                                                                    | Streaming Media Metafile                                                                                                    | 37 KB                                                                                                    |                                                                                                    |
| *                                                                   | P Red.SSM                               | 5/26/2016 7:55 AM                                                                                                    | Streaming Media Metafile                                                                                                    | 37 KB                                                                                                    |                                                                                                    |
|                                                                     | Y tesdt.SSM                             | 5/20/2016 4:36 PM                                                                                                    | Streaming Media Metafile                                                                                                    | 37 KB                                                                                                    |                                                                                                    |
|                                                                     | * * * * * * * * * * * * * * * * * * * * | Name  Wait  Wuid  Wokl  Wokl  Wokl  Wokl  SWRet1  Ciccolor.dli  Green.SSM  Wellow.SSM  Blue.SSM  Wellow.SSM  Wellow.SSM  Wellow.SSM | Name         Date modified           w.ini         6/9/2016 11:57 AM           WDarkt         6/9/2016 11:57 AM           WDarkt         6/9/2016 11:57 AM           SWRef1         6/9/2016 11:57 AM           ClEcolor.dll         5/31/2016 12:53 PM           Green.SSM         5/26/2016 8:14 AM           Yellow.SSM         5/26/2016 8:13 AM           Yellow.SSM         5/26/2016 8:13 AM           Yellow.SSM         5/26/2016 8:13 AM           Yellow.SSM         5/26/2016 8:13 AM           Yellow.SSM         5/26/2016 8:13 AM           Yellow.SSM         5/26/2016 7:55 AM           Yellow.SSM         5/20/2016 7:55 AM | Name         Date modified         Type           swini         69/2016 11:57 AM         Configuration settings           SW1.icf         69/2016 11:57 AM         ICF File           SWDark1         69/2016 11:57 AM         File           SWCef1         69/2016 11:57 AM         File           ClEcolordII         5/31/2016 12:37 AM         File           ClEcolordII         5/26/2016 8:14 AM         Streaming Media Metafile           W Yellow.SSM         5/26/2016 8:14 AM         Streaming Media Metafile           Blue.SSM         5/26/2016 8:14 AM         Streaming Media Metafile           W Red.SSM         5/26/2016 8:14 AM         Streaming Media Metafile           W tedstSM         5/26/2016 8:14 AM         Streaming Media Metafile           W tedstSM         5/26/2016 8:14 AM         Streaming Media Metafile           W tedstSM         5/26/2016 8:14 AM         Streaming Media Metafile | Name     Date modified     Type     Size       swini     69/2016 11:57 AM     Configuration settings     2 KB       SW1.ict     69/2016 11:57 AM     ICF File     23 KB       SWDark1     69/2016 11:57 AM     ICF File     27 KB       SWDark1     69/2016 11:57 AM     File     27 KB       ClEcolondII     5/1/2016 12:57 PM     Application settingia     31 KB       ClEcolondII     5/2/2016 8:14 AM     Streaming Media Metafile     37 KB       Blue.SSM     5/2/6/2016 8:14 AM     Streaming Media Metafile     37 KB       Blue.SSM     5/2/6/2016 8:13 AM     Streaming Media Metafile     37 KB       Blue.SSM     5/2/6/2016 7:55 AM     Streaming Media Metafile     37 KB       Blue.SSM     5/2/6/2016 7:55 AM     Streaming Media Metafile     37 KB       Blue.SSM     5/2/6/2016 7:55 AM     Streaming Media Metafile     37 KB |

2. Re-open SpectraWiz (right click RUN AS ADMINISTRATOR) and you should see the following message as your sw.ini configurations file is now being reset.

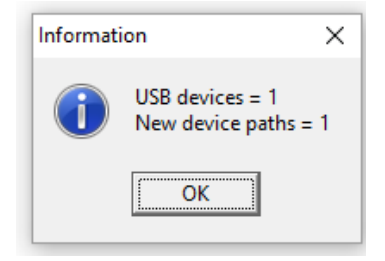

- Reload your My.CAL file provided to you on your USB key OR recalibrated your spectrometer to generate a new SW1.icf file in your local StellarNet directory C:\Program Files\StellarNet\SpectraWiz directory.
- 6. Re-run your Test Report Software and you should automatically see your StellarNet tab autofill your correct calibration coefficients. If they do not autofill you can also manually enter them on this tab and then click SETUP PARAMETERS (Be sure to save your Excel Sheet)

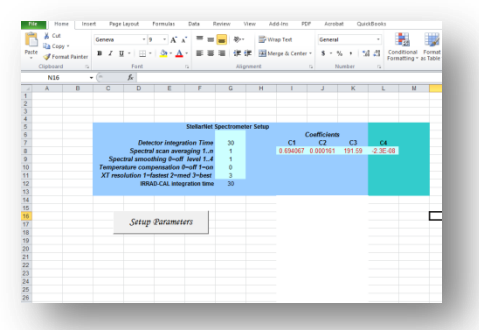

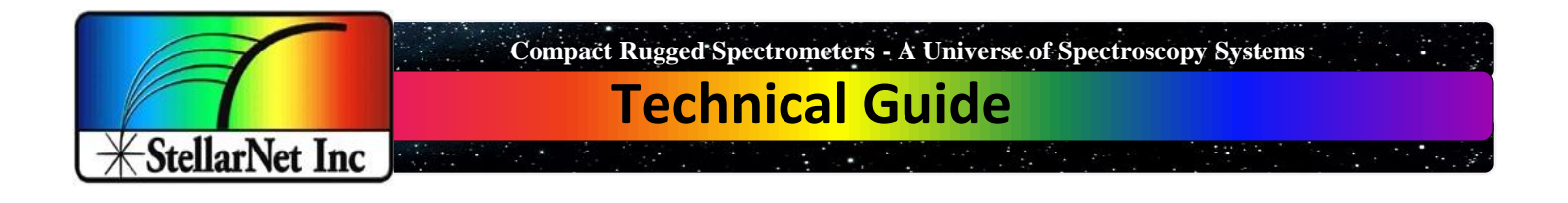

7. Lastly, visit your Data tab and verify that the starting spectrometer pixel values are match

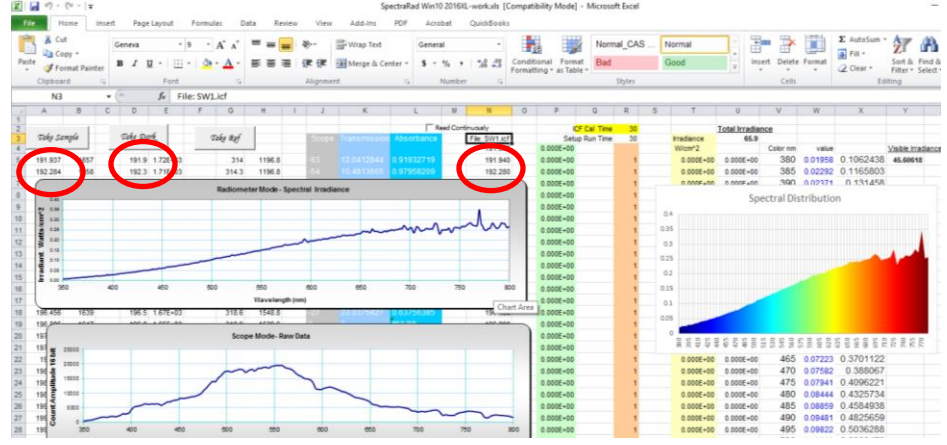

- If the top pixel values do not match each other click the "Take sample" button and you should collect a new spectrometer scan. If your C1, C2, C3 coefficients are entered correctly on the StellarNet tab you should get the correct starting pixel wavelength.
- Next take a dark scan and block light entry to your spectrometer system
- Lastly verify that your SW1.icf starting pixel is correct and that your file has loaded into column N correctly. You can always manually add the contents of your SW1.icf file here also if it has not properly auto loaded.

## You should be good to go ©!

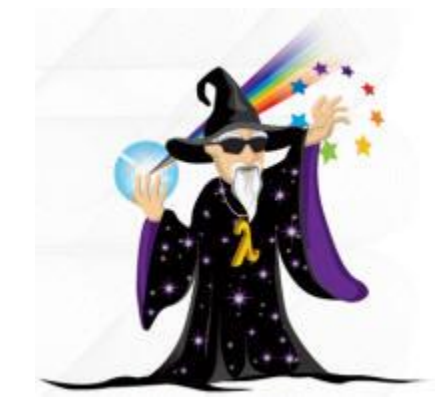